# คู่มือการใช้งาน Wireless NU มหาวิทยาลัยนเรศวร สำหรับ iPad

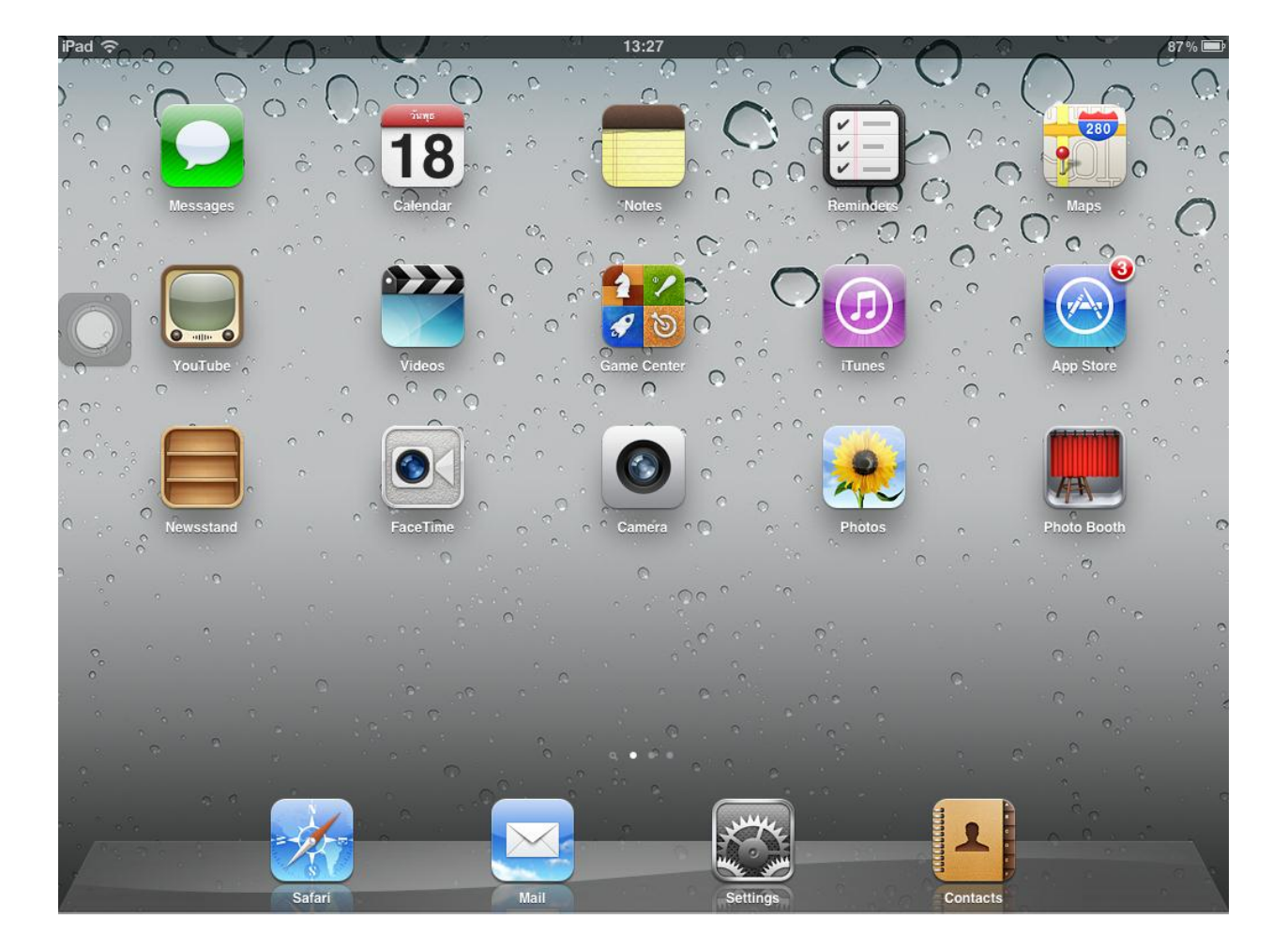

1. หน้าจอหลักเลือกไอคอน Settings

2. หน้าจอ General เลือกเมนู **Network** 

| iPad 🔶                    | 13:27                                                  | 87%                         |
|---------------------------|--------------------------------------------------------|-----------------------------|
| Settings                  | General                                                |                             |
| Airplane Mode OFF         |                                                        |                             |
| 🗢 Wi-Fi Wireless NU       | About                                                  | >                           |
| Notifications             | Software Update                                        | >                           |
| Location Services On      | Usage                                                  | >                           |
| Brightness & Wallpaper    | Sounds                                                 | >                           |
| Picture Frame             |                                                        |                             |
| 🚳 General                 | Network                                                | >                           |
| 🖄 iCloud                  | Bluetooth                                              | Off >                       |
| Sail, Contacts, Calendars | iTunes Wi-Fi Sync                                      | >                           |
| 💟 Twitter                 | Spotlight Search                                       | >                           |
| S FaceTime                |                                                        |                             |
| Mafari Safari             | Auto-Lock                                              | 2 Minutes 👂                 |
| Messages                  | Passcode Lock                                          | Off >                       |
| 🗾 Music                   | iPad Cover Lock / Unlock                               | ON                          |
| Wideo Video               | Automatically lock and unlock your iPad when you close | se and open the iPad cover. |
| 😥 Photos                  | Restrictions                                           | Off >                       |

# 3. เลือกเมนู **Wi-Fi**

| iPad                      | 13:     | :27 879         |
|---------------------------|---------|-----------------|
| Settings                  | General | Network         |
| Airplane Mode             |         |                 |
| S Wi-Fi Off               | VPN     | Not Connected > |
| Notifications             | Wi-Fi   | Off >           |
| Location Services On      |         |                 |
| Brightness & Wallpaper    |         |                 |
| Picture Frame             |         |                 |
| General                   |         |                 |
| iCloud                    |         |                 |
| Mail, Contacts, Calendars |         |                 |
| <b>V</b> Twitter          |         |                 |
| S FaceTime                |         |                 |
| Mafari Safari             |         |                 |
| <b>O</b> Messages         |         |                 |
| 💋 Music                   |         |                 |
| Wideo                     |         |                 |
| 🔎 Photos                  |         |                 |

## 4. ทำการเปิด Wi-Fi ให้เลือกเป็น **ON**

| iPad                      | •       | 13:28                                                   | 87  |
|---------------------------|---------|---------------------------------------------------------|-----|
| Settings                  | Network | Wi-Fi Networks                                          |     |
| Airplane Mode             |         |                                                         |     |
| 🕤 Wi-Fi Off               | Wi-Fi   |                                                         | OFF |
| Notifications             |         | Location accuracy is improved when<br>Wi-Fi is enabled. |     |
| Location Services On      |         |                                                         |     |
| Brightness & Wallpaper    |         |                                                         |     |
| Picture Frame             |         |                                                         |     |
| Seneral General           |         |                                                         |     |
| iCloud                    |         |                                                         |     |
| Mail, Contacts, Calendars |         |                                                         |     |
| 💟 Twitter                 |         |                                                         |     |
| FaceTime                  |         |                                                         |     |
| Mafari Safari             |         |                                                         |     |
| O Messages                |         |                                                         |     |
| 🗾 Music                   |         |                                                         |     |
| Wideo                     |         |                                                         |     |
| 👷 Photos                  |         |                                                         |     |

#### 5. เลือก SSID เป็น Wireless NU

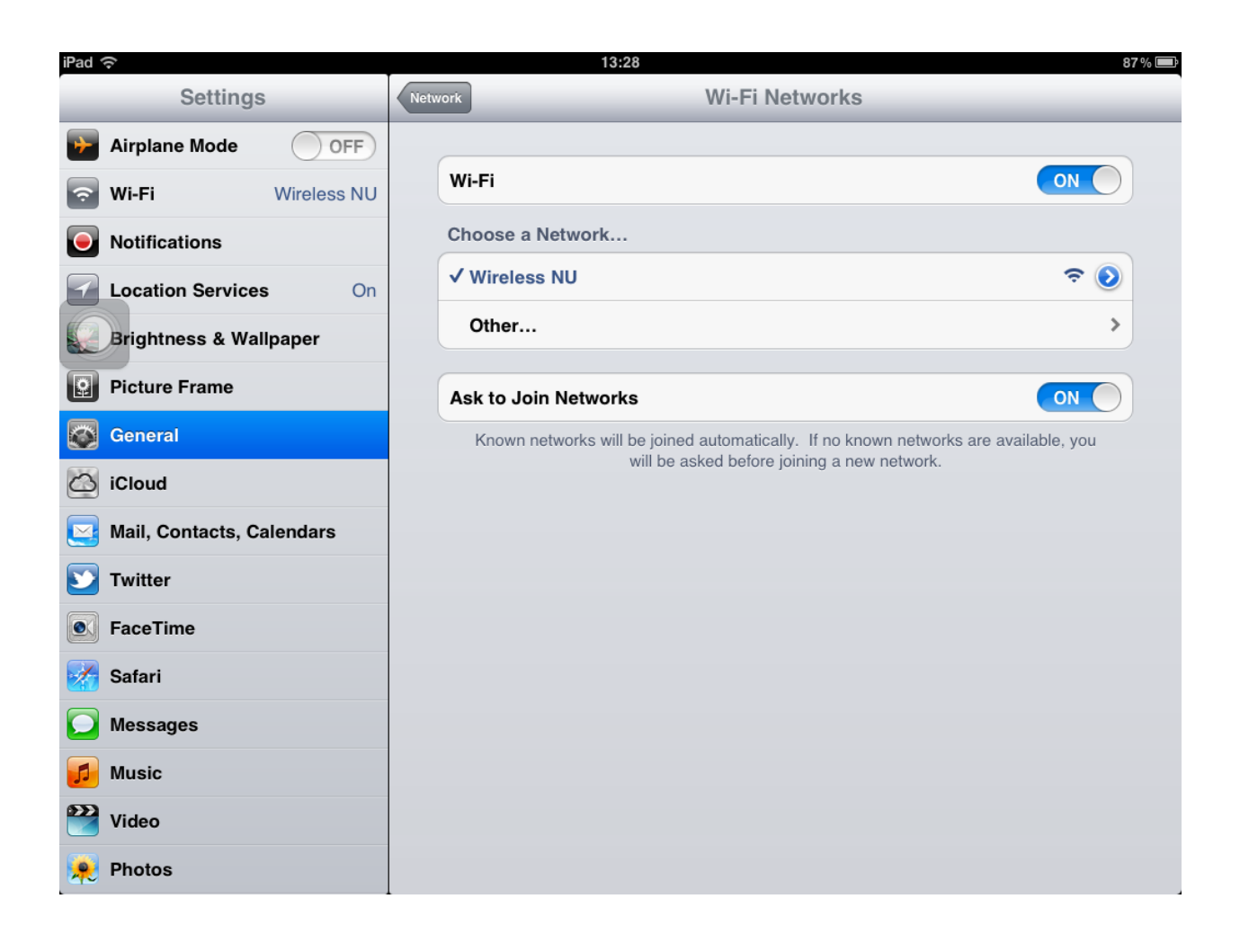

6. ตรวจสอบ IP Address ของ Wireless NU

| iPad 🗢                    | 13:28                          |                     | 87 % 💻      |
|---------------------------|--------------------------------|---------------------|-------------|
| Settings                  | Wi-Fi Networks                 | Wireless NU         |             |
| Airplane Mode             |                                |                     |             |
| 🛜 Wi-Fi Wireless NU       |                                | Forget this Network |             |
| Notifications             | IP Address                     |                     |             |
| Location Services On      | DHCP                           | BootP               | Static      |
| Brightness & Wallpaper    | IP Address                     |                     | 10.47.51.89 |
| Picture Frame             | Subnet Mask 255.255.2          |                     |             |
| General                   | Router 10.47.51.254            |                     |             |
| iCloud                    | DNS 192.168.5.40, 192.168.5.46 |                     |             |
| Mail, Contacts, Calendars | Search Domains nu.local        |                     |             |
| 💟 Twitter                 | Client ID                      |                     |             |
| S FaceTime                |                                |                     |             |
| 🛃 Safari                  | Renew Lease                    |                     |             |
| O Messages                | HTTP Proxy                     |                     |             |
| 🗾 Music                   | Off                            | Manual              | Auto        |
| 🚰 Video                   |                                |                     |             |
| 🔎 Photos                  |                                |                     |             |

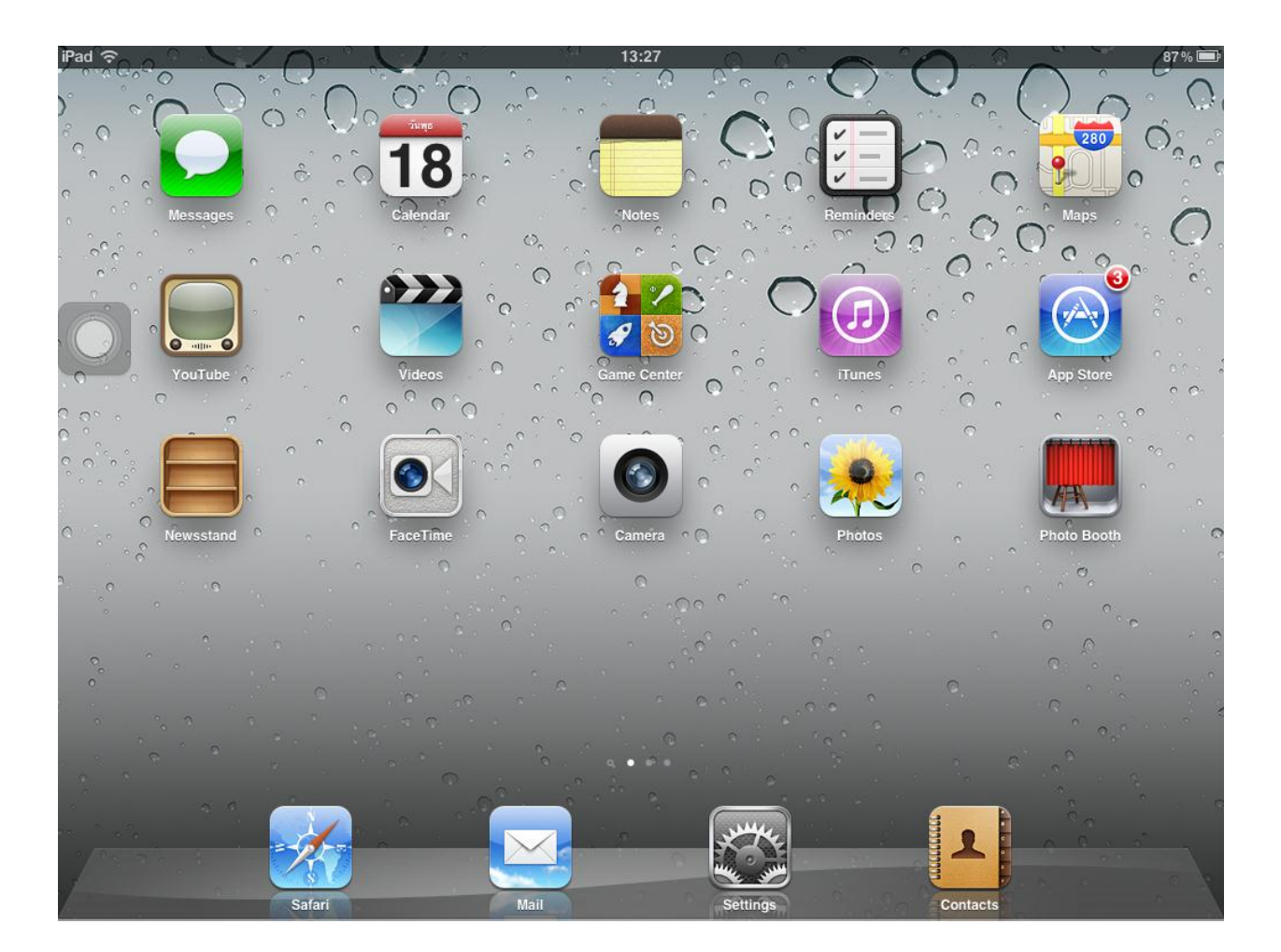

7. กลับมาที่หน้าจอหลักเลือกไอคอน **Safari** เพื่อ log on เข้าระบบ Wireless NU

 พิมพ์ชื่อเว็บไซต์ที่ต้องการในช่อง Address bar ของ Safari จากนั้นระบบ Wireless NU จะให้กรอก ข้อมูล Username และ Password ของมหาวิทยาลัย กดปุ่ม Log on

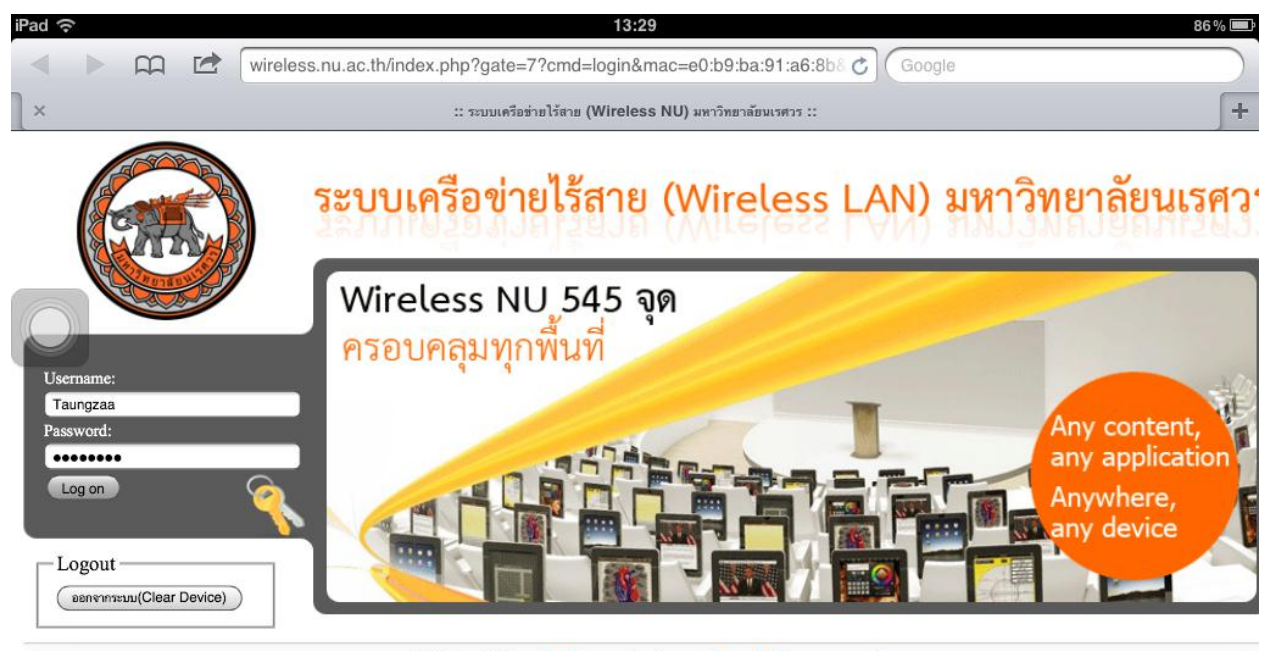

สงวนสิขสิทธิ์ © พ.ศ.2535, มหาวิทยาลัยนเรควง, พัฒนาโดย สถานบริการเทคโนโลยีสารสนเทศและการสื่อ Online จำนวน : 232 คน จำนวนผู้เยี่ยมชมเว็บไซด์ 469369

### 9. แสดงหน้าจอ log on สำเร็จ

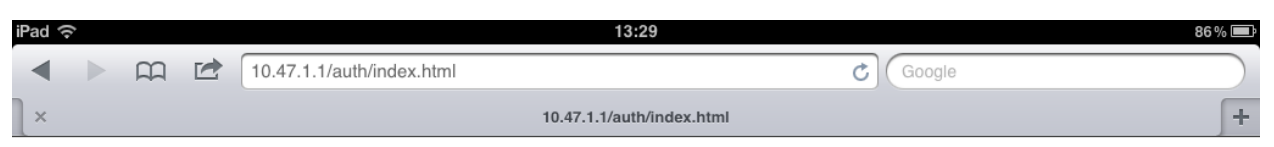

#### User Authenticated

L

In 3 seconds you will be automatically redirected to http://www.pantip.com/.

Click here to go there directly.

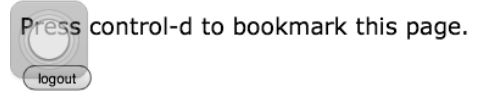

### 10. แสดงหน้าเว็บไซต์ที่ต้องการ

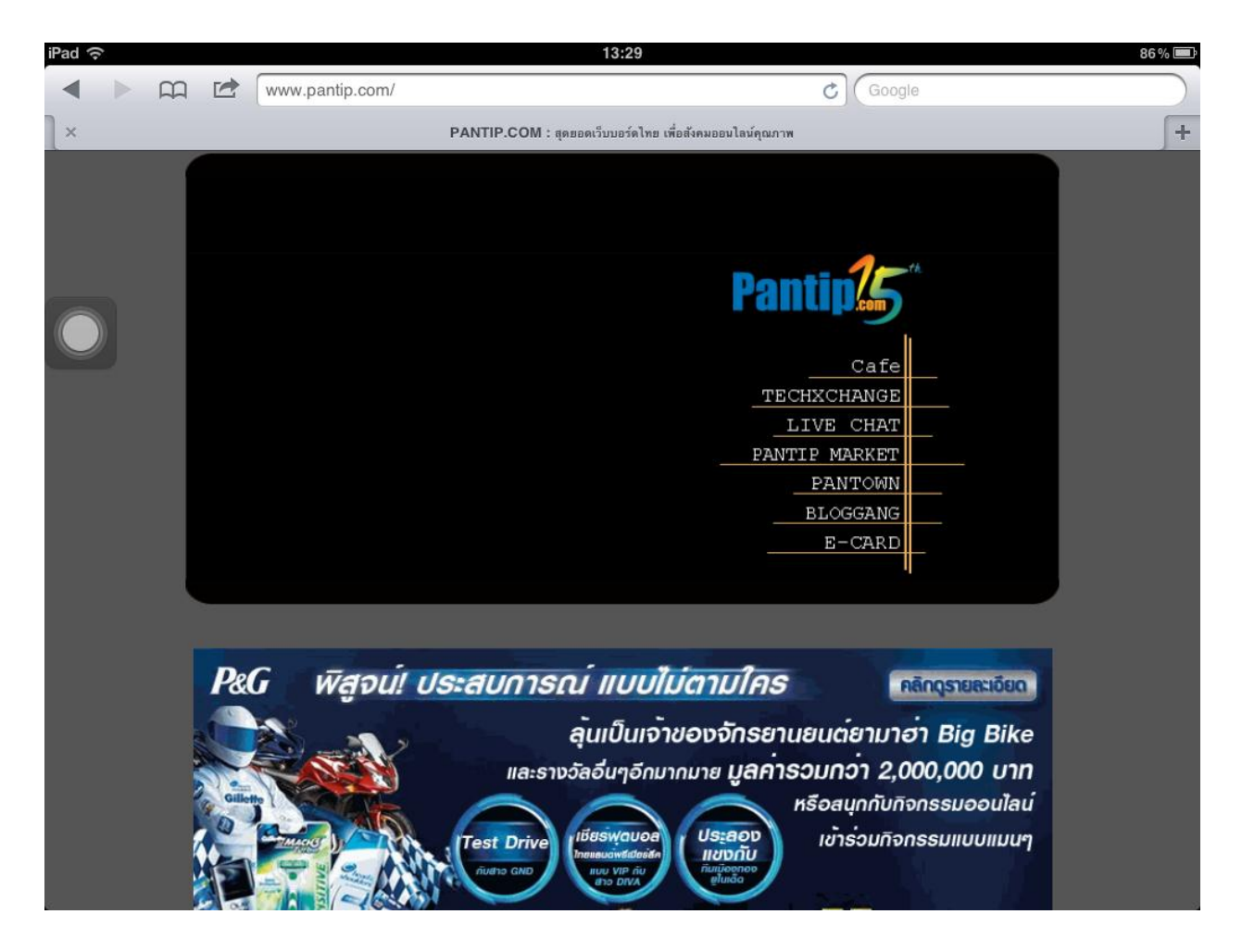

 การปิดการใช้งาน Wireless NU สามารถเข้าที่ <u>http://wireless.nu.ac.th</u> กดปุ่ม ออกจากระบบ (Clear Device) หรือไม่มีการเชื่อมต่อการใช้งาน 15 นาที

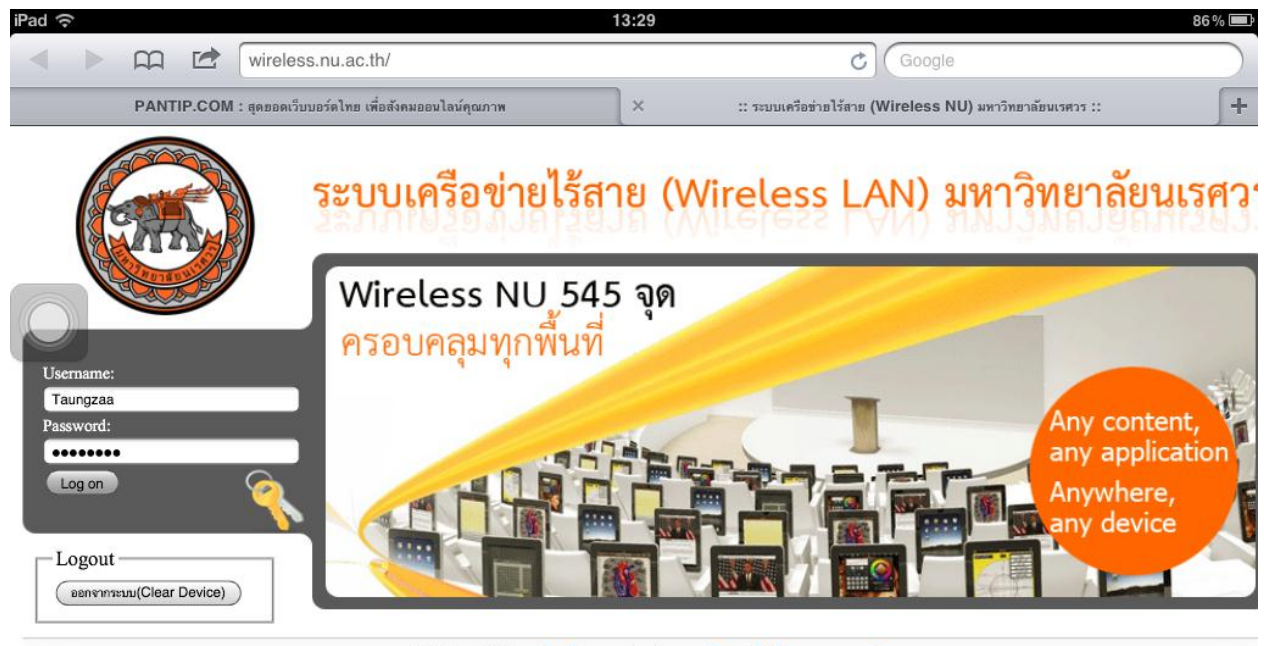

สงวนสิขสิทธิ์ © พ.ศ.2535, มหาวิทยาลัยนเรควร, พัฒนาโดย สถานปริการเทคโนโลยีสารสนเทศและการสี่ย Online จำนวน : 225 คน จำนวนผู้เยี่ยมชมเว็บไซด์ 4693822